## RKC 程序控制器 PZ900 和三菱 PLC FX5U 的无程序通信案例

本资料是程序控制器 PZ900 和三菱 PLC FX5U 的 MAPMAN 协议通信案例。MAPMAN 协议通信是不需要 在 PLC 中编写程序的通信方法。我们通过一个程序控制例具体说明通信系统构成,连线,设置通信参数,设置控 制程序和确认通信。目的是为工程师能快速使用 PZ900 提供帮助。

#### 1.程序控制例

用 PZ900 实现下面程序控制。并用 FX5U 读写 PZ900 的程序关联数据:段1等级,段1时间,段2等级,段2时间,...,段5等级,段5时间和模式结束编号。

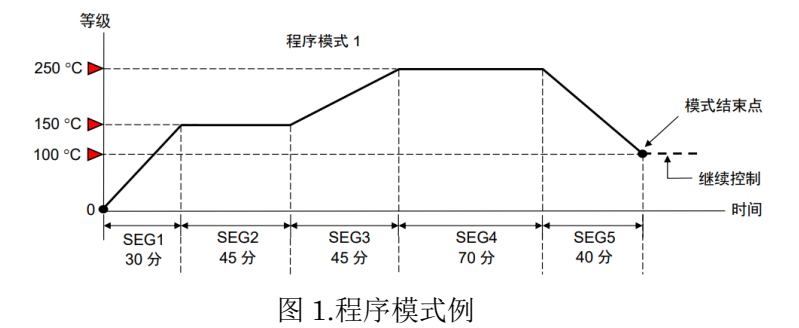

### 2.系统构成

2.1 系统框图

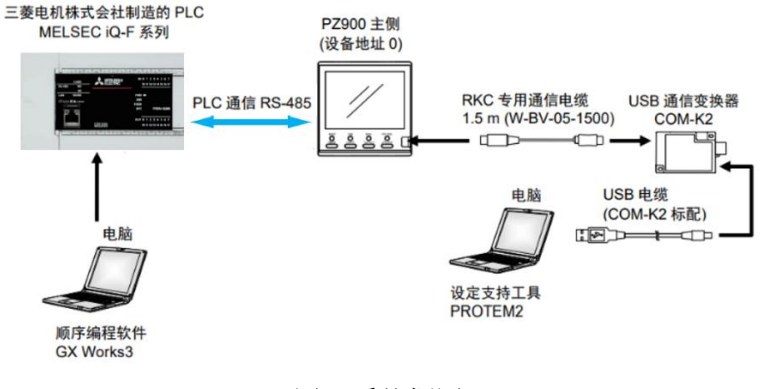

图 2.系统框图

### 2.2 构成要素

三菱电机 PLC: FX5U-32MR/ES; RKC 程序控制器: PZ900

2.3 开发工具

RKC USB 通信变换器: COM-K2;

RKC 设定支持工具: PROTEM2

(下载 | RKC 理化工业株式会社 (rkcinst.co.jp),单击软件标签后显示下载文件)

三菱编程软件: GX Works3

电脑: Windows 10 (64 位)

2.4 连线图

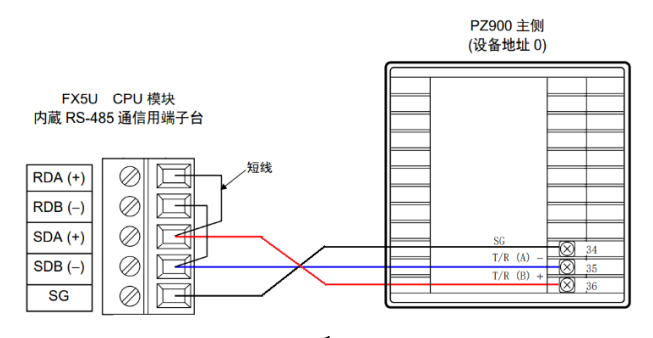

## 3.设置 PZ900

设置二个参数,一个是 PZ 与 PLC 的通信参数。另一个是与 PLC 通信时的通信环境参数,其中包括通信项目。

3.1 设置通信参数

# 3.1.1 准备 PROTEM2

启动 PROTEM2,选择 PZ 系列的设定工具,单击直接模式,进入设置画面。

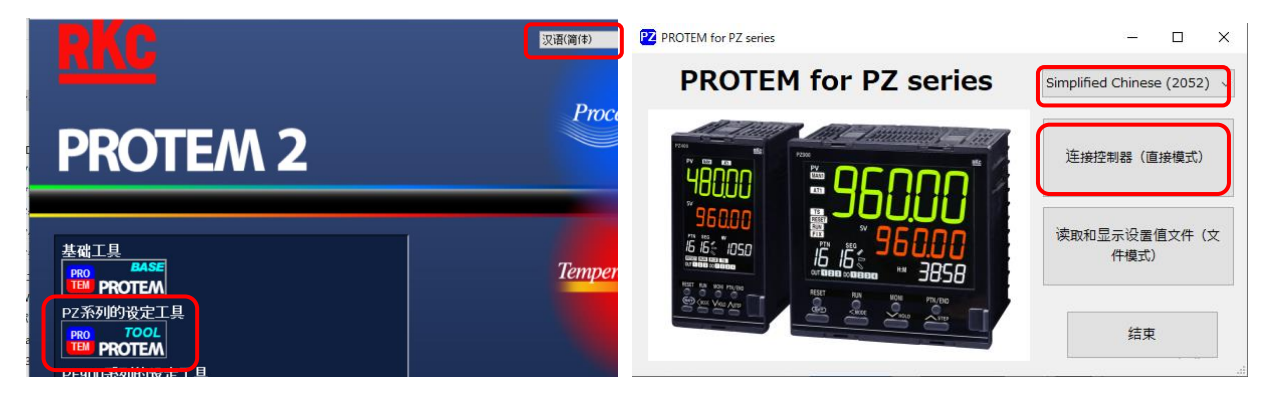

选择模式,允许工程模式更改。单击运行操作,选择0:复位,单击送信。

| 文件(F) 设置(S)       | 模 | 試(M) 帮助(H)                     |              |        |                    |      |       |         |         |      |       |       |             |      |   |
|-------------------|---|--------------------------------|--------------|--------|--------------------|------|-------|---------|---------|------|-------|-------|-------------|------|---|
| <b>PROTEM</b> for | 8 | 直接模式(D)                        |              |        |                    |      |       |         |         |      |       |       |             |      |   |
| 监视                | ~ | 文件模式(F)                        |              | ₽完(1)  | PROTEM for         | PZ s | eries |         |         |      | ł     | 趋势关闭  | -           | 文件模式 | I |
| 运行操作<br>程序设定(1)   | 4 | 趋势图ON(N)<br>趋势图关闭(O)           |              | CAE(1) | 监视                 | 监视   | 运行操作  | 程序设定(1) | 程序设定(2) | PID组 | 等级PID | 准备设定1 | 准备设定2       | 趋势图  | F |
| 程序设定(2)<br>PID组   | - | -<br>一<br>允许工程模式更改<br>显示扩展工程模式 | (E)<br>(项(X) | 2      | 程序设定(1)<br>程序设定(2) |      |       |         | 运行模式    | 切换   |       | C     | ):复位(RESET) |      | i |
| —等级PID            | _ |                                |              | 11     | - PID组<br>         |      |       |         |         |      |       |       |             |      |   |

# 3.1.2 设置通信参数

单击 Fn60 通信设置,设置通信参数如下所示。

| ROTEM for PZ ser                                       | ie | 5         |                  | 趋势关闭             |              | etter a | RESET RUN<br>FIX MAN |
|--------------------------------------------------------|----|-----------|------------------|------------------|--------------|---------|----------------------|
| - 趋势图                                                  | ^  | Fn34 DO功能 | Fn41,42,43,44 事件 | Fn45,46,47,48 CT | Fn51 手动操作输出  | 值 Fn55  | 5,56,57 位置比例指        |
| → 工程模式<br>- Fn00,10 时间单位<br>- Fn21 输入种类<br>- Fn23 DIT# |    |           |                  |                  |              |         |                      |
| Fn30 OUT功能<br>Fn31,32,33 传输输出                          |    |           | 选择通信协议           | 3:PLC通信          | 言(三菱电机制PLC通信 | 锄议Qn/   | A兼容3C帧格式4)           |
| - Fn41,42,43,44 事件<br>- Fn45,46,47,48 CT               |    |           | 设备地址             | 0                | a<br>v       |         |                      |
| — Fn51 手动操作输出值<br>— Fn55.56.57 位置比例控制<br>— Fn60 通信设置   |    |           | 通信速度             | 4:38400b         | ops          |         |                      |
| - Fn62 PLC通信<br>Fn62 通信项目选择                            |    |           | 数据位构成            | 0:8N1            |              |         |                      |
|                                                        |    |           | 间隔时间             | 10               |              |         |                      |

3.1.3 设置输入数据类型

输入数据类型和通信数据有着直接关系,在此一并设置。数据类型有二种,即单字和双字,在本例中使用单字。 单击 Fn21 输入种类,选择 1:测量值位数 4 位。

| Fn21 输入种类       |        |           |
|-----------------|--------|-----------|
| Fn23 DI功能       | 输入数据类型 | 1:测量值位数4位 |
| Fn30 OUT功能      |        |           |
| Fn31.32.33 传输输出 |        |           |

3.2 设置 PLC 通信环境参数

PLC 通信环境是 PLC 的站号,寄存器种类,寄存器先头地址等参数。选择 Fn62 PLC 通信,设置如下。

| PROTEM for PZ serie | es               |                                 | 趋势关闭              | 直接模式     |
|---------------------|------------------|---------------------------------|-------------------|----------|
| - 运行操作 ^            | Fn45,46,47,48 CT | Fn51 手动操作输出值                    | Fn55,56,57 位置比例控制 | Fn60 通信设 |
| - 程序设定(1)           |                  |                                 |                   |          |
| 程序设定(2)             |                  | 寄存器种类                           | 0:D寄存器 (          | 数据寄存器)   |
| — PID组              |                  |                                 |                   |          |
| ···等级PID            | 14               | 躬存器开始编号(高位4位                    | ) 0               |          |
| - 准备设定1             |                  | · · / · · · · · · · · · · · · · |                   | _        |
| - 准备设定 2            | 奇                | 存器开始编号(低位16位                    | 1000              |          |
| 一趋势图                |                  | 收知还口来去的信誉                       | 12                |          |
|                     |                  | <b>盖</b> 代坝日 奇仔 奋 偏 直           | 12                |          |
| Fn00,10 时间单位        |                  | 设定项日实友哭信罢                       | 0                 |          |
| Fn21 输入种类           |                  | CAL-X H BITI BEIMUL             |                   |          |
| Fn23 DI功能           |                  | 仪器连接识别时间                        | 5                 |          |
| Fn30 OUT功能          |                  |                                 |                   |          |
| Fn31,32,33 传输输出     |                  | PLC应答等待时间                       | 255               |          |
| Fn34 DO功能           |                  |                                 |                   |          |
| Fn41,42,43,44 事件    |                  | PLC通信开始时间                       | 5                 |          |
| Fn45,46,47,48 CT    |                  |                                 |                   |          |
| Fn51 手动操作输出值        |                  | 从属寄存器偏置                         | 140               | P        |
| Fn55,56,57 位置比例控制   |                  |                                 |                   |          |
| En60 通信设置           |                  | 仪器识别台数                          | 1                 | P        |
| Fn62 PLC通信          |                  |                                 | 0                 | _        |
|                     |                  | 67                              |                   |          |
| Fn71,91 设定值限幅       |                  | PC编号                            | 255               |          |
| 设定锁定/参数选择           |                  |                                 |                   |          |
| Fn91.Sn91 监视型号      |                  |                                 |                   |          |

## 3.3 通信项目

设置监视项目(读取 PZ 数据)和设置项目(写入 PZ 数据)。单击 Fn62 通信项目选择,设置如下。

| Fn45,46,47,48 CT Fn51 手动操作输出值 | Fn55,56,57 位置比例 | PZ PLC | 故据详细设置 一           | $\Box \rightarrow$ |                               |                 | _      |                 |    |
|-------------------------------|-----------------|--------|--------------------|--------------------|-------------------------------|-----------------|--------|-----------------|----|
|                               |                 |        | 监视(1)              | 1927               | Fn45,46,47,48 CT Fn51 手动操作输出值 | Fn55,56,57 位置比例 | PZ PLC | 数据详细设置 一        |    |
| 监视(1)                         | 1927            | b0     | □ 测导值(D\)          |                    |                               |                 |        | 设定(1)           | 9  |
| 监视(2)                         | 0               | b0     |                    |                    | 监视(1)                         | 1927            | b0     | ☑ 执行模式选择        |    |
| 监视(3)                         | 0               | b2     |                    |                    | 监视(2)                         | 0               | b1     | □ 峰值/谷值保持重设     |    |
| 1                             |                 | b2     |                    |                    | 监视(3)                         | 0               | b2     | □ 谷值抑制启动信号      |    |
| 设定(1)                         | 9               | D5     |                    |                    |                               |                 | b3     | ☑ 运行模式切换        |    |
| 设定(2)                         | 0               | 54     |                    |                    | 设定(1)                         | 9               | b4     | □ 阶跃功能          |    |
| 设定(2)                         |                 | 5      | □ 电流检测器2 (C12) 输入值 |                    | 设定(2)                         | 0               | b5     | □ 保持状态          |    |
| (S)                           |                 | D0     |                    |                    | 设定(3)                         | 0               | b6     | 🗌 自整定 (AT)      |    |
| 设定:PID组 1                     | 15              | D/     |                    |                    |                               |                 | b7     | 🗌 等级统一自整定 (AT)  |    |
| 设定:PID组 2                     | 0               | 68     | ☑ 段编号监视            |                    | 设定:PID组 1                     | 15              | b8     | 🗌 启动整定 (ST)     |    |
| 设定:PID组 3                     | 0               | 69     |                    |                    | 设定:PID组 2                     | 0               | b9     | □ 联锁解除          |    |
| 设定:PID组 4                     | 0               | Ь10    |                    |                    | 设定:PID组 3                     | 0               | b10    | 定值控制模式的设定值 (SV) |    |
| 设定:PID组 5                     | 0               | b11    | □ 段剩余时间监视          |                    | 设定:PID组 4                     | 0               | b11    | □ 待机区域上侧        |    |
|                               | 0               | b12    | □ 模式剩余时间监视         |                    | 设定:PID组 5                     | 0               | b12    | □ 待机区域下侧        |    |
| (次定,PID组 0                    |                 | b13    | □ 模式执行次数 (重复) 监视   |                    | 设定:PID组 6                     | 0               | b13    | □ 等级自动设定        |    |
| 反走:PID组 7                     | 0               | b14    | □ 时间信号状态           |                    | 设定:PID组 7                     | 0               | b14    | 等级PID设定 1       |    |
| 设定:PID钮 8                     | 0               | b15    | □ 模式结束状态           |                    | 设定:PID组 8                     | 0               | b15    | 等级PID设定 2       |    |
|                               |                 |        | 确定取                | 湖                  |                               |                 |        | 确定 耳            | 以消 |

| PZ PLC#    | y据详细设置        | - 0 | × | D通信设置 Fn62 PLC通信 Fn62 物               | 品选择 Fn71 · |
|------------|---------------|-----|---|---------------------------------------|------------|
|            | 设定:程序模式 1     |     | 3 | 设索·程序通式 1                             | 3          |
| ь0         | ☑ 段等级和段时间     |     |   | 以上:程序模式 1                             |            |
| b1         | ☑ 模式结束编号      |     |   | 以正:程序模式 Z                             |            |
| b2         | 🗌 模式执行次数 (重复) |     |   | 设定:程序模式 3                             | 0          |
| b3         | □ 模式连接编号      |     |   | 设定:程序模式 4                             | 0          |
| b4         | □ 事件 1        |     |   | 设定:程序模式 5                             | 0          |
| b5         | □ 事件 2        |     |   | 设定:程序模式 6                             | 0          |
| <b>b</b> 6 | □ 事件 3        |     |   | 设定:程序模式 7                             | 0          |
| b7         | □ 事件 4        |     |   | 设定:程序模式 8                             | 0          |
| b8         | □ 时间信号 1      |     |   | 设定:程序模式 9                             | 0          |
| b9         | □ 时间信号 2      |     |   | 设定:程序模式 10                            | 0          |
| b10        | □ 时间信号 3      |     |   | 设定:程序模式 11                            | 0          |
| b11        | 时间信号 4        |     |   | 设定:程序模式 12                            | 0          |
| b12        | □ 模式结束输出时间    |     |   | 设定:程序模式 13                            | 0          |
| b13        | □ 不使用         |     |   | 设定:程序模式 14                            | 0          |
| b14        | □ 不使用         |     |   | 设定·程序模式 15                            | 0          |
| b15        | □ 不使用         |     |   | · · · · · · · · · · · · · · · · · · · |            |
|            | 确定            | 取消  |   | 汉龙 机工作工作 10                           | 0          |

单击送信,将设置好的参数写入PZ。关闭电源,重新上电,使设置有效。

## 3.4 PLC 内的数据映射

PZ 的通信项目对应 PLC 中的 D 存储器。D1000-D1011 是系统参数。D1012-D1018 是监视数据。D1019-1053 是设置数据。按照 3.3 通信项目顺序对应如下。

| PLC 寄存器地址  | 要求项目号 | PZ 的通信数据       | 备考                    |
|------------|-------|----------------|-----------------------|
| D1000      |       | 系统通信状态         | 系统数据                  |
| D1001      |       | 正常通信标志         |                       |
| D1002-1003 |       | 内部处理           |                       |
| D1004      |       | PLC 通信错误代码     |                       |
| D1005-1006 |       | PLC 通信与仪表的通信标志 |                       |
| D1007      |       | 要求项目号          |                       |
| D1008      |       | 要求命令           | Bit0:写入要求, Bit1: 读取要求 |
| D1009      |       | 设置组的通信状态       |                       |
| D1010      |       | 仪表识别要求命令       |                       |
| D1011      |       | 内部处理           |                       |
| D1012      |       | 测量值 (PV)       | 监视(读取)数据,单字           |
| D1013      |       | 设定值(SV)监视      |                       |
| D1014      |       | 操作输出值监视[加热侧]   |                       |
| D1015      |       | 模式号监视          |                       |
| D1016      |       | 段号监视           |                       |
| D1017      |       | 段等级            |                       |
| D1018      |       | 段时间            |                       |
| D1019      | 1     | 选择执行模式         | 设置(写入)数据              |
| D1020      | 4     | 切换运行模式         |                       |
| D1021      | 177   | 程序模式1的段1等级     | 第1段的等级                |
| D1022      | 177   | 段1时间           | 第1段的时间                |
| D1023      | 177   | 段2等级           |                       |
| D1024      | 177   | 段2时间           |                       |
| D1025      | 177   | 段3等级           |                       |
| D1026      | 177   | 段3时间           |                       |
|            |       |                |                       |
| D1029      | 177   | 段5等级           |                       |
| D1030      | 177   | 段5时间           |                       |
|            |       |                |                       |
| D1051      | 177   | 段 16 等级        |                       |
| D1052      | 177   | 段 16 时间        |                       |
| D1053      | 178   | 模式结束编号         |                       |

# 4.设置 FX5U

设置 FX5U 的通信参数。

启动 GX Works3,单击工程,新建,选择 FX5U 如下图左,单击确定。展开参数,FX5UCPU,模块参数,485 串口后,设置通信参数。并下载到 FX5U 中。

|                                                                                                    |                                                                                | 工程(P) 编辑(E) 搜                                                 | 索/替换(F) 转换(C) 视图(V) 在线(O)                                                       | 调试(B) 诊断(D) 工具(T) 窗口(W) 帮助(H)                                                                 |  |
|----------------------------------------------------------------------------------------------------|--------------------------------------------------------------------------------|---------------------------------------------------------------|---------------------------------------------------------------------------------|-----------------------------------------------------------------------------------------------|--|
|                                                                                                    |                                                                                | <b></b>                                                       |                                                                                 |                                                                                               |  |
| 新建                                                                                                    |                                                                                | 守航<br>□ <mark>┣</mark> □□   〇 〇 〇 〇 〇 〇 〇 〇 〇 〇 〇 〇 〇 〇 〇 〇 〇 |                                                                                 | ● ProgPoul (PKG) (LD) 1少 学 使次参数 485年<br>设置项目<br>页目                                            |  |
| 系列(S)                                                                                                    | ■ FX5CPU                                                                       |                                                               |                                                                                 | □ <b>协议格式</b> 设置协议格式。<br>□ 协议格式 MC协议                                                          |  |
| 机型(T)                                                                                                    | 🖷 FX5U                                                                         | tt 运程序<br>155 FB/FUN<br>151 值 标签<br>151 ≝ 软元件                 | 〒◎▲<br>● ② 基本设置<br>● 沙格式<br>● ご 详细设置<br>● □ ● □ ● □ ● □ ● □ ● □ ● □ ● □ ● □ ● □ | <ul> <li>○ 详细设置 设置详细设置。</li> <li>○ 数据长度 8bit</li> <li>○ 奇偶校验 元</li> <li>- 停止位 1bit</li> </ul> |  |
| 运行模式(II)                                                                                                    |                                                                                | ■ 🕻 🕹 参数<br>💕 系统参数                                            | - 佐子格式<br>                                                                      | - 波特率 38,400bps<br>- 和校验 添加                                                                   |  |
| 程序语言(G)                                                                                                    | ➡ 梯形图                                                                          | ■ Q FX5UCPU                                                   |                                                                                 |                                                                                               |  |
|                                                                                                    | 确定取消                                                                           | ● 以上四端口<br>● 485串口                                            |                                                                                 |                                                                                               |  |
| 靠 ProgPou [PRG] [局部标                                                                                                    | 🐽 ProgPou [PRG] [LD] 1步 🛛 🤮 模块                                                 |                                                               |                                                                                 |                                                                                               |  |
| 设置项目一览                                                                                                    | 设置项目                                                                           | 46                                                            |                                                                                 |                                                                                               |  |
| 在此输入要搜索的设置项目                                                                                                    | ▲ 3站号设置 设置可编                                                                   | 程控制器的站号。                                                      |                                                                                 |                                                                                               |  |
|                                                                                                    | □ 站号设置 0<br>□ 传文格式 设置MC 协                                                      | 议传文的格式。                                                       |                                                                                 |                                                                                               |  |
| ● ● 基本设置           ● 详细设置           ● 详细设置           ● 引加设置           ● 引加设置           ● 引加设置           ● 引加设置           ● 引力           ● 日本           ● 引力           ● 引力           ● 日本           ● 日本 | 传文格式 格式4(X)<br><b>28时时间</b> 28年<br>超时时间 10 ms<br>6 代文等待时间 0 ms<br>6 文等待时间 0 ms | 8进制)<br>时间<br>传文的等待时间。                                        |                                                                                 |                                                                                               |  |

#### 5.初始化

在用 PLC 设置数值前必须初始化。否则 PZ 的数据将被清零。本文直接操作 FX5U 寄存器的数值进行初始化。 启动 GX Works3,单击在线,选择监视,软元件/缓冲寄存器批量监视。在软元件名栏中输入:D1000,显示 如下画面。D1000(系统通信状态)显示 1。将 D1007(要求项目号)设置为 0,D1008 bit1(读取要求)设置为 1 后,自动变为 0。D1009 bit2(读取完了)显示 1 后变为 0。说明初始化完了。

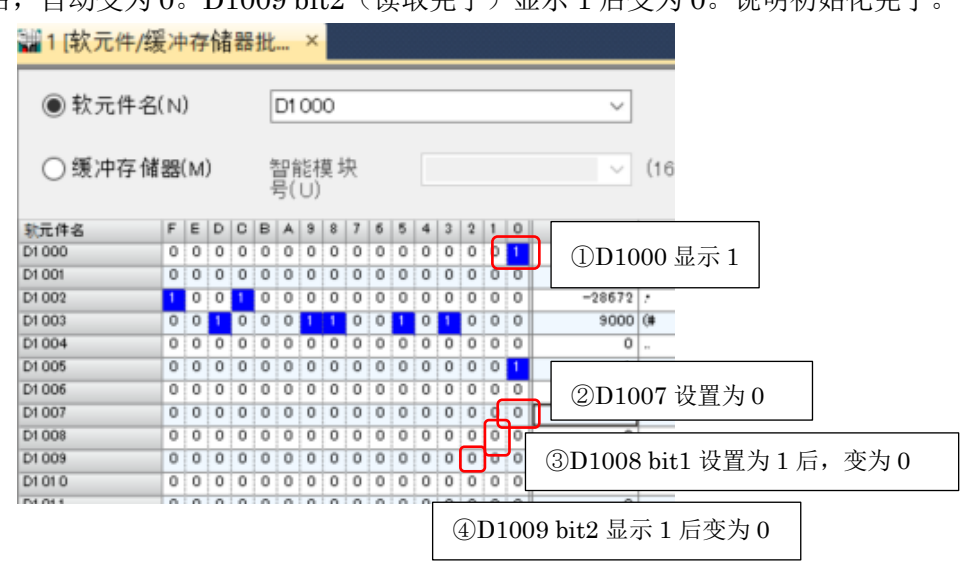

如果 D1000 不显示 1 的话,说明 FX5U 的通信参数设置有误,消除错误后 D1000 显示 1。

### 6.设置程序段等级和段时间

将1.程序控制例中的段等级和段时间,输入到对应的映射地址。本例对应如下。

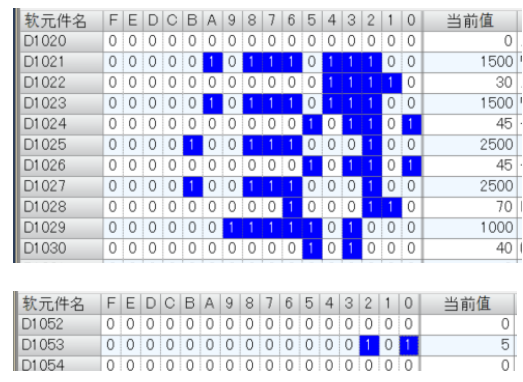

D1021-D1030 对应段 1 等级和段 1 时间, 到段 5 等级和段 5 时间, 设置完了后, D1007(要求项目号)设置为 177(模式 1 的段等级和段时间), D1008 bit0(设置要求位)设置为 1 后自动变为 0, 段等级和段时间被写入 PZ 中。

D1053 对应模式 1 的模式结束编号,设置完了后,D1007 设置 为 178,D1008 bit0 设置为 1 后自动变为 0,模式结束编号被写入

PZ 中。

## 7.确认通信

7.1 读取 PZ900 的程序

用 PROTEM2 读取 PZ 的数据,得到下图。和 1.程序控制例的要求一样。

| ROTEM for PZ s                    | eries |          |          |           |       |       |       | FIX MAN   | RKC     |
|-----------------------------------|-------|----------|----------|-----------|-------|-------|-------|-----------|---------|
| - 监视                              | 监视 3  | 醫驗操作 程序设 | 定(1) 程序设 | 定(2) PID组 | 等级PID | 准备设定1 | 准备设定2 | 趋势图 Fn00, | 10 时间单位 |
| 驾驶操作<br>程度沿去(1)                   |       | 段编号      | 1        | 2         | 3     | 4     | 5     | 6         | 7       |
| 程序设定(2)<br>PID组<br>等级PID<br>准备设定1 |       | < >>     |          |           |       |       |       |           |         |
|                                   |       | 段等级      | 150.0    | 150.0     | 250.0 | 250.0 | 100.0 | 0.0       | 0.0     |
| 准备设定 2                            |       |          |          |           |       |       |       |           |         |

读取 PLC 中的 D1021-D1030 的数据,如下表所示。它们分别对应 PZ 的段 1 等级到段 5 时间。小数点为 1 位,时

### RKC 営業技術部技術資料

#### DGH22027-00

间单位为秒。例如下表段1列的1500/30,表示D1021(段1等级)是150.0℃,D1022(段1时间)是0:30(30 秒)。

| PZ 对应段   | 段1等级/时间     | 段2等级/时间     | 段3等级/时间     | 段4等级/时间     | 段5等级/时间     | 模式结束编号 |
|----------|-------------|-------------|-------------|-------------|-------------|--------|
| FX5U 存储器 | D1021/D1022 | D1023/D1024 | D1025/D1026 | D1027/D1028 | D1029/D1030 | D1053  |
| 设置值      | 1500/30     | 1500/45     | 2500/45     | 2500/70     | 1000/40     | 5      |

#### 7.2 写入程序例

写入红字程序例如下表。

| PZ 对应段   | 段1等级/时间     | 段2等级/时间     | 段3等级/时间     | 段4等级/时间     | 段5等级/时间     | 模式结束编号 |
|----------|-------------|-------------|-------------|-------------|-------------|--------|
| FX5U 存储器 | D1021/D1022 | D1023/D1024 | D1025/D1026 | D1027/D1028 | D1029/D1030 | D1053  |
| 设置值      | 1250/20     | 1500/45     | 2500/45     | 2500/70     | 1000/40     | 3      |

直接修改 D1021/D1022 和 D1053 如下图。

| 软元件名  | F | Е | D | С | В | А | 9 | 8 | 7 | 6 | 5 | 4 | 3 | 2 | 1 | 0 | 当 | 前值   | 1  |
|-------|---|---|---|---|---|---|---|---|---|---|---|---|---|---|---|---|---|------|----|
| D1020 | 0 | 0 | 0 | 0 | 0 | 0 | 0 | 0 | 0 | 0 | 0 | 0 | 0 | 0 | 0 | 0 |   | -    |    |
| D1021 | 0 | 0 | 0 | 0 | 0 | 1 | 0 | 0 | 1 | 1 | 1 | 0 | 0 | 0 | 1 | 0 |   | 1250 | ŀ. |
| D1022 | 0 | 0 | 0 | 0 | 0 | 0 | 0 | 0 | 0 | 0 | 0 | 1 | 0 | 1 | 0 | 0 |   | 20   | i. |
| D1000 | ~ | ~ | ~ | 0 | 0 | 4 | 0 | 4 | 4 | 4 | ~ |   | 4 |   | 0 | 0 |   | 4500 | η. |

D1007设置为177, D1008 bit0设置为1, 自动变为0后, 段1等级和段1时间被写入PZ。

D1007 设置为 178, D1008 bit0 设置为 1, 模式结束编号被写入 PZ。

| D1007 K                                                                                                    | 旦./リ   | 170, DI                                                    | 000 01                          |                                | 旦./リ                        | 1, 1天.                      | 11-11/1                      | 与两 了 放-         | -)/\1 | <b>L</b> 0 |       |        |
|----------------------------------------------------------------------------------------------------|--------|------------------------------------------------------------|---------------------------------|--------------------------------|-----------------------------|-----------------------------|------------------------------|-----------------|-------|------------|-------|--------|
| D1052         0         0         0         0         0         0         0         0         0         0         0         0         0         0         0         0         0         0         0         0         0         0         0         0         0         0         0         0         0         0         0         0         0         0         0         0         0         0         0         0         0         0         0         0         0         0         0         0         0         0         0         0         0         0         0         0         0         0         0         0         0         0         0         0         0         0         0         0         0         0         0         0         0         0         0         0         0         0         0         0         0         0         0         0         0         0         0         0         0         0         0         0         0         0         0         0         0         0         0         0         0         0         0         0         0         0 <th></th> <th></th> <th></th> <th></th> <th>3</th> <th>再度)<br/>据被</th> <th>用 PR<br/>写入到</th> <th>OTEM2<br/>↓PZ 中。</th> <th>2读取</th> <th>PZ 的数据,</th> <th>得到下图。</th> <th>可以确认新数</th> |        |                                                            |                                 |                                | 3                           | 再度)<br>据被                   | 用 PR<br>写入到                  | OTEM2<br>↓PZ 中。 | 2读取   | PZ 的数据,    | 得到下图。 | 可以确认新数 |
| 🔀 PROTEM for PZ series (COM4)                                                                                                    |        |                                                            |                                 |                                |                             |                             |                              |                 |       |            |       |        |
| 文件(F) 设置(S) 模式(M                                                                                                    | 1) 帮助( | (H)                                                        |                                 |                                |                             |                             |                              |                 |       |            |       |        |
| PROTEM for PZ set                                                                                                    | ries   |                                                            |                                 | 1                              | 势关闭                         |                             | 直接模式                         | e e             |       |            |       |        |
| <ul> <li>当破場件</li> <li>驾驶場件</li> <li>理察设定(1)</li> <li>程序设定(2)</li> <li>PID组</li> <li>等级PID</li> <li>准备设定1</li> <li>准备设定2</li> <li>過野躍</li> <li>① 工程模式</li> </ul>                                                                                                    | 监视     | 驾驶操作 程序设行<br>段编号<br><< >><br><< >><br>段時级<br>段时间<br>場寸は面線号 | E(1) 程序设定<br>1<br>125.0<br>0:20 | (2) PID组<br>2<br>150.0<br>0:45 | 等级PID<br>3<br>250.0<br>0:45 | 准备设定1<br>4<br>250.0<br>1:10 | 准备设定 2<br>5<br>100.0<br>0:40 | 超赛              |       |            |       |        |
|                                                                                                    |        | <b>惧</b> 式 结果 編 专                                          |                                 | 5 V                            | 메비                          | 信芍                          | 升始段                          | 212             |       |            |       |        |

到此我们确认了 FX5U 和 PZ 可以正常通信。并且可以通过 FX5U 读写 PZ900 的数据。

以上

咨询电话: RKC 营业技术部 (日本): +81-3-3755-6622 (中文对应北京时间 7:30-16:15) 咨询网页: https://www.rkcinst.co.jp/chinese/contact/